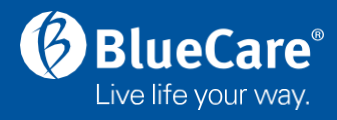

## QUICK REFERENCE GUIDE - COVID 19 Reporting in RiskMan

| Riskman COVID 19 Module                                                                  |                                                                                                    |  |
|------------------------------------------------------------------------------------------|----------------------------------------------------------------------------------------------------|--|
| COVID19<br>Preview COVID19<br>COVID19<br>COVID19<br>COVID19 Reports                      | Staff<br>Blue Care employees/volunteers who have worked<br>within 48 hours of receiving a positive COVID result.<br>If an employee has contracted COVID 19 and considers<br>that the carrying out of work is a significant contributing<br>factor of the infection, a second record needs to be<br>created in the Incident Module as a WHS Incident.<br>The Incident module continues to be the place of                                                                                                    |  |
| Riskman Briefs Module                                                                    |                                                                                                    |  |
| Briefs                                                                                   | <ul> <li>Residential</li> <li>Commence New Outbreak Brief when outbreak occurs.</li> <li>An Acute Respiratory Infection Outbreak (including</li> <li>COVID 19) is defined as:</li> <li>➤ Two or more residents diagnosed with COVID-<br/>19 or Influenza via RAT or PCR test within 72hrs<br/>of each other, and who have been onsite at the<br/>RACF at any time during their infectious period</li> <li>Log notifications to external bodies and ensure all PHU<br/>directives, conversations are captured.</li> <li>Attach Line Listing into the brief.</li> </ul>                                                            |  |
| RiskMan Incident Module                                                                  |                                                                                                    |  |
| Incidents      New Incident     Review Incidents     Incident Inbox     Posted Incidents | ResidentsEntry should be completed for confirmed or suspected<br>Residents.Client (Community)Entry should be completed for confirmed client.Employees/VolunteersA WHS incident record is to be initiated (in addition to<br>the COVID Module entry) if an employee contracts<br>COVID 19, and based on the type of work they<br>undertake, believe the infection was most likely caused<br>by workplace exposure (including any infection that is<br>reliably attributable to carrying out work that involves<br>providing treatment or care to a person, or that<br>involves contact with human blood or bodily<br>substances). |  |

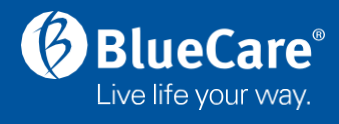

| RiskMan Incident Module- Entering COVID 19 details                                                                                                    |                                                                                                    |  |
|----------------------------------------------------------------------------------------------------|----------------------------------------------------------------------------------------------------|--|
| Residents and Clients                                                                                                    |                                                                                                    |  |
| Who or What Was Affected?                                                                                                    | <b>Select:</b> Resident or Client in the <i>Incident Involved</i> field of the <b>Who or What Was Affected? s</b> ection.                                                                                                    |  |
| What Happened?<br>Incident type<br>Click here to enter incident type                                                                                                    | Select: Incident type in the What Happened section                                                                                                    |  |
| Classifications          Show All       Hide All       Cancel       Save and Exit         Slips/Trips/Falls       Behaviour of       Image: Concern in the second second | Select: Show All in the pop up 'Classifications' window                                                                                                    |  |
| d Exit Clinical Management Injury (not related to fall) Exposure to temperature extreme Skin tear                                                                                                    | <b>Select:</b> Unconfirmed Infection and then<br>Suspected/Confirmed/Isolating for COVID-19 in the<br><b>Clinical Management</b> section                                                                                          |  |
| Unconfirmed Infection Respiratory Infection Suspected/Confirmed/Isolating for COVID-19 Blood Stream Infection Invasive device Related Infection                                                                                                    | Select: Save and Exit                                                                                                    |  |
| Infection Control<br>Has the infection been confirmed by Yes No<br>pathology? *<br>What is the pathology result? *<br>COVID-19                                                                                                    | <b>Enter:</b> Yes or No – ' <i>Has the infection been confirmed by pathology</i> ' in the <b>Infection Control</b> section<br><b>Include results from both rapid antigen test (RAT) and polymerase chain reaction (PCR) test.</b> |  |
| Antibiotic prescribed? * O Yes O No                                                                                                    | <ul> <li>Select: One of the following items - 'What is the pathology result?'</li> <li>COVID-19</li> <li>COVID-19 Suspected</li> </ul>                                                                                            |  |
|                                                                                                    | <ul> <li>Select: One of the following items - Type of infection</li> <li>Suspected COVID-19 (swabs taken)</li> <li>Isolation for COVID-19 (no swabs taken)</li> <li>Confirmed COVID-19</li> </ul>                                 |  |
|                                                                                                    | <b>Enter:</b> Yes or No- Antibiotic prescribed?<br><u>Note:</u> If Antiviral prescribed, select Yes                                                                                                    |  |

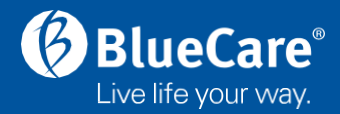

## RiskMan Incident Module- COVID Related Death

Any resident or community client that passes away within 28 days of their COVID 19 positive test result are classified as catastrophic. Additional details should be added to the COVID incident in this case as follows:

|                                                                                                    | Navigate: to existing COVID Incident record for             |  |
|----------------------------------------------------------------------------------------------------|-------------------------------------------------------------|--|
| Who else was contacted?                                                                                                    | client/resident                                             |  |
| Was external agency notified? *                                                                                                    | Select: YES to – 'Was external agency notified' in the Who  |  |
| External agency notified *                                                                                                    | else was contacted section                                  |  |
|                                                                                                    |                                                             |  |
| External Agencies Notified of Incident - click on one or more check boxes                                                          |                                                             |  |
| Aged Care Quality and Safety Commission                                                                                            | Select: "Commonwealth Department of Health via My           |  |
| Commonwealth Department of Health via My Aged Care Portal Department of Communities Disability Services and Seniors                | Aged Care Portal" in addition to other relevant agencies in |  |
| Fire service                                                                                                    | 'External Agency Notified' list that pops up.               |  |
| Office of the Health Ombudsman                                                                                                    |                                                             |  |
| Police service     Old Dent Child Safety Youth & Women                                                                             |                                                             |  |
|                                                                                                    | Select: OK                                                  |  |
| Serious Incident Response Scheme     State Coroner                                                                                 |                                                             |  |
| OK CANGEL                                                                                                    |                                                             |  |
|                                                                                                    |                                                             |  |
| Investigation & Concise<br>Analysis                                                                                                | Select: Catastrophic in the 'Confirmed severity of client   |  |
| Primary client<br>incident type *                                                                                                  | incident' in the Investigation and Concise Analysis         |  |
| Status of Concise<br>Analysis *                                                                                                    | section.                                                    |  |
| what happened? *                                                                                                    | This will require a comprehensive analysis to be            |  |
| Contributing factors Identified contributing factors                                                                               | completed                                                   |  |
| Any additional<br>information? *                                                                                                   | completed.                                                  |  |
| Concise analysis Analyser's position *                                                                                             |                                                             |  |
| of client incident *                                                                                                    |                                                             |  |
| PHU directives to surveillance test all resident/staff do NOT need to be individually logged. At that time an outbreak brief to be |                                                             |  |
| initiated. This also includes RAT surveillance testing as per Blue Care process.                                                   |                                                             |  |
| Riskivian Inciden                                                                                                    | t Module- COVID WHS Incident                                |  |
| Who or What Was Affected?                                                                                                    | For Employees and Volunteers:                               |  |
| Incident involved * Blue Care Employee                                                                                             | Select: Employee in the Incident Involved field of the Who  |  |
| Classifications                                                                                                    | or What Was Affected? section.                              |  |
| Show All Hide All Cancel Save and Exi                                                                                              |                                                             |  |
| Workplace Health & Safety                                                                                                    | Select: COVID-19 Confirmed from the Workplace Health        |  |
|                                                                                                    | and Safety list                                             |  |
| Manual Handling     Motor Vehicle Accident                                                                                         |                                                             |  |
| Violence/Harassment/Aggression Slin/trin without fall                                                                              | Select: Save and Exit                                       |  |
| Hit By/ Bumped                                                                                                    |                                                             |  |
| Using Power Equipment                                                                                                    | Please refer to WHS Incident Record KIP on L&C Portal for   |  |
| Other Staff Issue                                                                                                    | further instruction.                                        |  |

COVID-19 confirmed